# PowerPoint &

the **Art** of

# **Presentation Graphics**

# PowerPoint

From "Death by PowerPoint...

Microsoft

... To "Killer" Presentations

1<sup>st</sup> Edition, PowerPoint 2019 & Office 365

R. Craig Collins, © 2020

Processing

#### Making your first Presentation begins on page 9.

#### Copyright

The way this applies to Presentations, very briefly, is as follows.

If you create something, and put it in a tangible form, it is automatically copyrighted. An image or a presentation is a fixed, tangible form, and therefore it is copyrighted. It helps if you note this on your material with the ©, and it helps if you register your material with the Copyright Office of the Library of Congress, but these steps are not required.

Once created, no one can use your material without permission until their copyright or patent expires. Period.

This also means you may not use other people's material in your presentation without their permission. Period.

Some sites have notices, which state that you may use their drawings, etc.; this is their way of granting you permission. If this notice is not present, you must ask them. E-mail is usually is not considered legal permission, as there is no signature or proof of who sent it.

#### **Legal Gray Areas**

It is possible to get a picture of Mickey Mouse from sites aside from Disney, and while these 'generous' sites may grant you permission to use their version of Mickey... they did not have permission in the first place, so them granting you permission to copy it to your site is useless. They are breaking the law, and you would be distributing illegal copies.

It is possible to pull an image from Disney, and display it via the Internet in your presentation, which seems legal, as you are not storing the image. And, Disney had put it up there on the Internet already for people to look at... but this is theft of bandwidth, and the image is not being used as the copyright holders intended.

Finally, copyrights do expire, normally 50 years after the death of the author, or 75 years after the item was released if the author is still alive.

A U.S. utility patent is generally granted for 20 years from the date the patent application is filed. A design patent is generally granted protection for 14 years measured from the date the design patent is granted.

http://www.stopfakes.gov/faqs/how-long-does-patent-trademark-or-copyright-protection-last

#### How you can copyright something someone else made.

Aside from being able to copyright the original, you can copyright your version, if you have permission to make your own version or if there is not copyright in place.

Example: Barnes and Noble can copyright the Sherlock Holmes books that they publish, or the New York Philharmonic can copyright their performance of Beethoven's 9th Symphony, as they have the legal right to publish or perform the material since both original copyrights have expired. But again,

these new, legal expressions are now copyrighted... preventing you from photocopying a book, or copying a CD.

You can make your own version of the Mona Lisa if you paint it from memory as the original is out of copyright; but if you use a photograph as your starting point, you are violating the copyright of the photographer.

So, in this class,

1) you must have created it yourself, or

2) you must have written permission to use anyone else's material (such as from Commons), or

3) you must have legal permission to use the material, by way of fair use.

#### Fair Use: A POSSIBLE exception to copyright law

Fair use states that some work can be used without permission under a few rules:

1) to parody a copyrighted work

2) to critique or review a copyrighted work, only a small portion is used

(a rule of thumb is 10% or less) and credit is given

3) review a copyrighted work for scholarly purposes

(again, only if a small portion is used and credit is given)

PS You can't claim your presentation on a game, mp3, or movie is scholarly.

So let me repeat, in this class, to use something in your presentation,

1) you must have created it yourself, or

2) you must have written permission to use anyone else's material, or

3) you must have legal permission to use the material, by way of fair use.

Check before using something you didn't make. See also http://www.copyright.gov/

#### Notes on Versions of PowerPoint and the computers they run on

If you get your email through Office 365, there is an online version of PowerPoint, but it is not suitable for this class. Note the difference in the interface between the online version home tab, and the full version, right below.

| III PowerPoint Collin        | s Craig > Documents                                                                                                    | Presentation - Saved               | Sim                                                               | plified Ribbon Collins Craig                     |
|------------------------------|----------------------------------------------------------------------------------------------------|------------------------------------|-------------------------------------------------------------------|--------------------------------------------------|
| File Home Insert             | Design Transitions Animations                                                                                                    | Slide Show ∨ Ope                   | en in Desktop App 🛛 🖓 Tell me wha                                 | at you want to do 🛛 🔓 📮                          |
|                              | New Slide 🖬 🖾 A^ A                                                                                                    | ` <b>B</b> <u>A</u> ~ · · ·   ⋮≡ ~ |                                                                   | ₽ 4                                              |
| 🔒 জিল্জ 🕫 🖶                  |                                                                                                    | Presentation1 - PowerPoint         |                                                                   | ॼ – □ ×                                          |
| File Home Insert Des         | ign Transitions Animations Slide                                                                                                    | Show Review View Ac                | ld-ins Acrobat 🛛 Tell me                                          | R. Craig Collins 🔑 Share                         |
| Paste<br>v Slide v Section v | ✓     ✓     A <sup>*</sup> A <sup>*</sup> A <sup>*</sup> Image: A <sup>*</sup> Image: |                                    | Pind         apes Arrange       Quick         Styles       Select | Create and Share Request<br>Adobe PDF Signatures |
| Clipboard 🕞 Slides           | Font G                                                                                                    | Paragraph 🕞                        | Drawing 🕞 Editing                                                 | Adobe Acrobat 🔥                                  |

Long story short, there quite a few more actions available in the full, or desktop version, and this indepth dive into PowerPoint does focus on the more advanced features.

Note: You cannot use the desktop version on a Chromebook, only the online version, and again, the online version does not have all the tools that will be used in this course.

However, the Mac version of PowerPoint works just like the Windows version, aside from the window controls, such as maximize/minimize, and close.

|       |          | n · 5          |                   |              |         |            |          |              | Q- 568        |
|-------|----------|----------------|-------------------|--------------|---------|------------|----------|--------------|---------------|
| Home  | Insert D | esign Transiti | ons Animations    | Slide Show   | Review  | View Shape | Format   |              |               |
| A .   | × •      | Layout *       | Century Gothic (H | + 60 + A+    | A+ A2   | I≣ +  ≡ +  |          |              | - 🔊 sh        |
| Paste | New      | C Resting a    | B I U abe         | X2 X2 AV - A | 6 - A - | 10 10 10   | = 114-13 | - Convert to | Picture A Tex |

#### Getting Microsoft Office, other Presentation Graphics Software

There are many other presentation graphics tools aside from PowerPoint, such as OpenOffice Impress, LibreOffice Impress, Google Docs, Adobe Persuasion, Harvard Graphics, and Apple Keynote.

However, while similar in end product presentations, the tools are very different and often default to different file formats than PowerPoint uses. (You can often open a PowerPoint Presentation in these other tools, and often you can save as a PowerPoint file type, but the tool itself is different and not all the features line up. SO, for this class you need to either have

1) access to the desktop version of PowerPoint installed on your computer,

2) have access to a computer with the installed version, such as in a computer lab, or

3) be able to figure out how accomplish the tasks using alternate software, and save your homework as a pptx.

Your Learning Management System (LMS) may have instructions on how to get the desktop version for free, or for a reduced price.

Typically, college users of Office 365 will have a link within the system to download the full version.

| ← → C ∩ ● office.com/?auth=2   III: Apps ● D2L: Temple Colleg III: Temple College - R III: Prodev Comix III: Facebook   III: Office 365      Good afternoon Install Office ∨   Install Office ∨   Install Office ∨   Install Office ∨   Install Office ∨   Install Office ∨                                                                                                    |          | 0            | ,                |           |                   | 1                  | ,    |              |       | , ,              | •   |         | -         |          |
|----------------------------------------------------------------------------------------------------|----------|--------------|------------------|-----------|-------------------|--------------------|------|--------------|-------|------------------|-----|---------|-----------|----------|
| Image: Apps Image: Delta: Temple Colleg Image: Temple College - R Image: Prodev Comix Facebook > Image: Other book   Image: Office 365 Image: Delta: Temple College - R Image: Prodev Comix Image: Facebook > Image: Delta: Temple College - R Image: Delta: Temple College - R   Image: Office 365 Image: Delta: Temple College - R Image: Delta: Temple College - R Image: Delta: Temple College - R Image: Delta: Temple College - R Image: Delta: Temple College - R   Image: Office 365 Image: Delta: Temple College - R Image: Delta: Temple College - R Image: Delta: Temple College - R Image: Delta: Temple College - R   Image: Office 365 Image: Delta: Temple College - R Image: Delta: Temple College - R Image: Delta: Temple College - R Image: Delta: Temple College - R   Image: Office 365 Image: Delta: Temple College - R Image: Delta: Temple College - R Image: Delta: Temple College - R Image: Delta: Temple College - R   Image: Office 365 Image: Delta: Temple College - R Image: Delta: Temple College - R Image: Delta: Temple College - R   Image: Office 365 Image: Delta: Temple College - R Image: Delta: Temple College - R Image: Delta: Temple College - R   Image: Office 365 Image: Delta: Temple College - R Image: Delta: Temple College - R Image: Delta: Temple College - R   Image: Office 365 Image: Delta: Temple College - R Image: Delta: Temple College - R Image: Delta: Temple College - R                                                                                                    | :11      | $\leftarrow$ | $\rightarrow$ C  |           | office.com        | n/?auth=2          |      |              |       |                  |     | ☆       | 0         | 4        |
| Image: Start new ∨       Outlook       OneDrive       Word       Kall       PowerPoint       OneNote         Start new ∨       Outlook       OneDrive       Word       Excel       PowerPoint       OneNote         Image: Start new ∨       Outlook       Start new       Start new       Start new       Image: Start new       Image:                                                                                                    |          |              | Apps 🔞           | D2L:. Ten | nple Colleg       | Temple College - R |      | Prodev Comix | f     | Facebook         |     | **      | 📙 Oth     | r boe    |
| Good afternoon Install Office  Install Office Install Office Insta | a        |              | Office           | 365       |                   |                    |      |              |       |                  | Q   | Q       | <u>نې</u> | ?        |
| +       Image: Start new v       Outlook       OneDrive       Word       Image: Start new v       Image: Start new v                                                                                                    |          |              | Good             | l afte    | rnoon             |                    |      |              |       |                  |     | Install | Office    | <b>~</b> |
| Start new V     Outlook     OneDrive     Word     Excel     PowerPoint     OneNote       Image: Teams     Image: Class Notebook     Sway     Forms     People     All apps                                                                                                    |          |              | +                | _         |                   |                    | w    | E            | x     | P                |     | N       |           |          |
| Image: Notebook     Image: Sway     Forms     People     All apps                                                                                                    | 52       |              | Start ne         | ew 🗸      | Outlook           | OneDrive           | Word | d E          | xcel  | PowerPo          | int | OneNo   | te        |          |
|                                                                                                    | <b>)</b> |              | <b>t</b><br>Tean | ns        | Class<br>Notebook | Sway               | Form | is Pe        | eople | ightarrowAll app | s   |         |           |          |

Log into your Office 365 account if you have one; on the main entry Window, note [Install Office]

(If your school does have this feature, you can investigate the annual subscription options, though http://products.office.com/Microsoft/Office, where students can often buy Word, Excel, and PowerPoint outright for just a bit more than an annual subscription.)

#### Presentation Basics

Presentation graphics, such as PowerPoint can help people better understand what they hear, by adding visual reinforcement. Many people retain information according to the following rates: 10% of what they read

20% of what they hear

30% of what they see

70% of what they see and hear...

... so by adding a PowerPoint show: you can increase retention, as well as helping yourself, by providing a guide to get through the presentation.

For this class, you will use the following structure to reinforce audience retention:

- Title Slide Contains title of the presentation, Name of presenter including their title, organization, and perhaps a date.
- Topics or Intro or Objectives let them know what you will cover
- Body of the Presentation Contains slides of information for presentation, one main idea per slide. You may use graphs, pictures, etc. for clarity, or interest... if not over done!
- Conclusion Summarizes the presentation, and makes a point... what do you hope they learned.

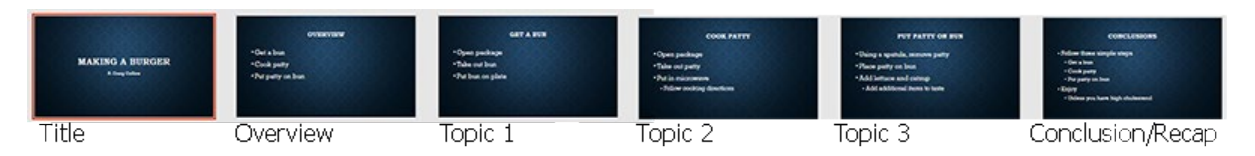

#### Design Consideration Basics, monitor vs. projection, on site or away

Assume you will be presenting to a big room; make sure the audience members in the last row can see the presentation text.

If the presentation is to be displayed on a screen, especially in a poorly lit room with a weak projector, use a **dark background** with **contrasting light text**.

If the presentation is meant to be displayed on a user's computer, you may consider using a light background with contrasting dark text, but if you are unsure of the final delivery location, use a dark background.

Avoid the color red for text, or backgrounds, it does not project well.

For that last row audience member, strongly consider the **7x7 rule**. This rule states that there should be no more than 7 words per line, and no more than 7 lines per slide. PowerPoint by default uses fonts that I think are already too small, and if you put too much text on the slide, PowerPoint further reduces the size of the text.

You really never should put full sentences or paragraphs of text in a presentation... the presentation is to support the speaker, not to deliver all the content. Bulleted lists should be what is on the screen, and the speaker should provide the narrative. Additional handouts can be the reinforcement.

Steve jobs famously would occasionally put just one word on a slide, to make a point.

I strongly suggest making the title font size 40-44, and the top level bullet size 36-40. Further, while serifs can benefit a printed document to add clarity, a projected word at a distance loses the benefit of the serif, so typically you should choose a well-designed proportionally spaced san-serif font for projection.

A little bit about text shapes on computers, usually called fonts. This includes the **font face**, or, the shape of a letter and if it has got extra shapes to help you read it (called serif) or no extra shapes (called san serif) A serif 'g' is a lot less likely to be read as a 'q' than a Sans serif version .

Consider III, is that the word ILL, or an uppercase i, a lowercase L, and a number 1? The **font size** of the letter, measured in points... 72 points in an inch The **font color** of the letter

The **attributes** of a letter, such as bold and/or italic.

Another consideration is the spacing of letters, if it is monospace, or proportionally spaced. Monospace letters all take up the same amount of room, where as proportional take less space

monospace proportional

ill ill

WOW WOW Monospace words can be harder to read because of spacing.

**Every slide should have a title, and should cover one main idea**. Typically the overview slide lays out the titles of slide to follow. If the one main idea does not fit on one slide, make a second slide with the same title to continue.

**Avoid overwhelming animation or transitions**. A transition is how the slide appears, animation is how the contents of the slide come in. If overdone, this can be a distraction from you message.

Bad example 1: I saw a presentation where the presentation text came in a letter at a time, with a typewriter sound... it literally took 2 minutes for all the text to appear, and the audience had stopped paying attention.

Bad example 2: I saw a presentation where both the animations and transitions were set to random... you should never be surprised by what is going on, on the screen behind you. After a while, the audience seemed more interested in how the text would appear than with what the text said.

Bad example 3: I saw a presentation where each slide had a different colored background, different sizes and colors of text. Items would zoom in and out... Other people told me later they actually felt sea sick, and were so turned off by the delivery that they did not recall the message.

To avoid overwhelming, stick with two acronyms: CCC and KIS. CCC: Clutter Creates Confusion KIS: Keep It Simple.

When appropriate you should add a graphic; as the saying goes, a picture can be worth a thousand words. But 17 pictures on the same slide? Probably not improving your message.

Guy Kawasaki<sup>1</sup> preaches the **10x20x30** rule: no more than 10 slides, the presentation should be a maximum 20 minutes, and no font should be smaller than 30 points.

Most people can recall 7-10 items; more than that you they may not recall some very important topic.

Most people have a 7 minute attention span, so unless you are very good at bringing people's attention back, even a 20 minute presentation can be a reach. Leave time for questions to fill your allotted time.

**How not to present**: Don't read the presentation; practice the presentation until you only need to occasionally refer to notes. Practice in front of a mirror, and time yourself.

Failure to practice often leads to one of two problems:

fumbling through the presentation, and losing your way (which leads to losing your audience), or rushing through the presentation, which does not allow the audience time to digest what was said.

Don't speak to the screen, make eye contact with your audience, or at least look like you are making eye contact with the audience. Scan the room looking above the faces if eye contact makes you

<sup>&</sup>lt;sup>1</sup> https://guykawasaki.com/the\_102030\_rule/

uncomfortable. Find a clock and make sure you are sticking to you pace. Put your watch or phone on the podium where you can see it.

**Assume it will not work**. Have a plan B. Do you have a copy of the presentation on a thumb drive, in case the one you emailed doesn't get put on the computer in the room? Did you embed the video in the presentation, in case there is not a working internet connection? Did you save it as a ppsx as well, in case their version of PowerPoint is too old to show your new file?

But you do have to deal with Implications of these actions, especially file size, and potential copyright issues.

**Picasso's rule.** Finally, Picasso's rule... if you know all the rules, sometimes it is okay to break the rules. Picasso know how to paint realistic people and scenes, he chose to make simplistic images on occasion to better tell his story.

If you are working with a specialized crowd, trying to make a particular point, or if you think it will aid you to tell a better tell a story, etc., break a rule or two. But you have to prove you can follow the rules before you can start breaking the rules, especially in this class.

"As the maxim goes, rules are for the guidance of wise men and the obedience of fools. Break all of these rules at once and don't blame us if you end up with a screen full of spaghetti. Bend them in isolation, however, and beautiful things can happen."<sup>2</sup>

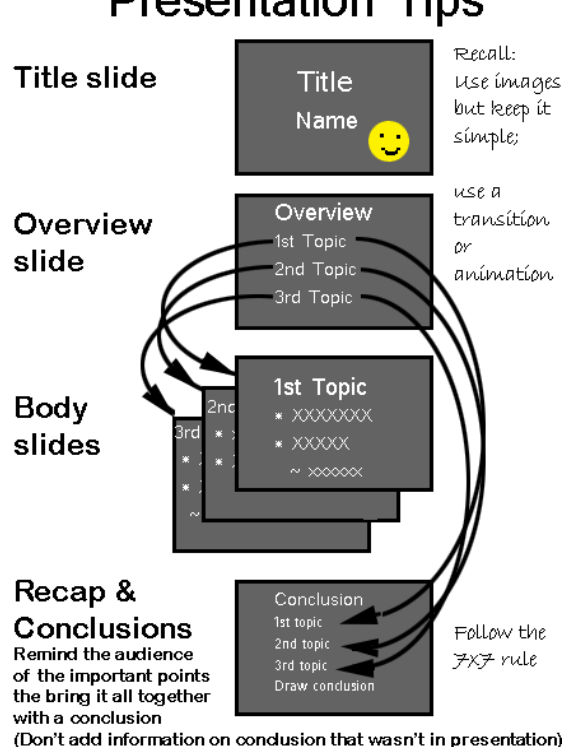

## Presentation Tips

<sup>&</sup>lt;sup>2</sup> https://buffalo7.co.uk/three-powerpoint-presentation-design-rules-can-break/

#### Your First PowerPoint

Recreate the following Presentation: Making a burger

Begin by opening PowerPoint; In Windows select Start and browse the listing, or click in the Search bar typing PowerPoint... when located, select the icon

|   |                                        | All  | Apps           | Documents      | Email | Web | More 🔻 |            | Feedback |     |
|---|----------------------------------------|------|----------------|----------------|-------|-----|--------|------------|----------|-----|
|   |                                        | Best | match          |                |       |     |        |            |          |     |
|   | 「日日日日日日日日日日日日日日日日日日日日日日日日日日日日日日日日日日日日日 | P    | PowerPo<br>App | oint           |       |     |        | P          |          |     |
|   |                                        | Apps | 5              |                |       |     |        | PowerPoint |          |     |
|   |                                        | 2    | Windows I      | PowerShell     |       | >   |        | Арр        |          |     |
|   |                                        | 2    | Windows I      | PowerShell ISE |       | >   |        |            |          |     |
|   |                                        | 2    | Windows I      | PowerShell (x8 | 6)    | >   | 🖵 Open |            |          |     |
|   |                                        | 2    | Windows I      | PowerShell ISE | (x86) | >   |        |            |          |     |
|   |                                        | Sear | ch the web     |                |       |     | Recent |            |          |     |
|   | [St.                                   | Q    | power - Se     | e web results  |       | >   |        |            |          |     |
| - |                                        | Q    | powerPoin      | ıt             |       |     | O 🛱    | 2 🗟 💼 🗧    | 🦻 🛹 🕴    | 🛷 🔨 |

Select Blank Presentation, to get the following screen

|           | <u>ত</u> - ত | <u>to</u> = |        |                   |                                                                                                    | Presentatio | on2 - Pow               | /erPoint                                                            |                   |                     | Collins | Craig 🖻                     | - 0                      | ×     |
|-----------|--------------|-------------|--------|-------------------|----------------------------------------------------------------------------------------------------|-------------|-------------------------|---------------------------------------------------------------------|-------------------|---------------------|---------|-----------------------------|--------------------------|-------|
| File      | Home         | Insert      | Design | Transitions       | Animations                                                                                                    | Slide Show  | Review                  | View                                                                | Add-ins           | Help                | Acrobat | 🖗 Tell me                   | A                        | Share |
| Paste     | N<br>Sli     | lew<br>de • | BIU    | v<br>S abe AV v A | <ul> <li>▲ ▲ ▲ ▲</li> <li>▲ ▲ ▲</li> <li>▲ ▲</li> <li>▲ ▲</li></ul> |             | -   \$≡ -<br>≡ -<br>≣ = | IIA →<br>Im →<br>Im →<br>Im →<br>Im →<br>Im →<br>Im →<br>Im →<br>Im | pes Arrange       | Quick<br>Styles - C | Editing | Create and Sha<br>Adobe PDF | re Request<br>Signatures |       |
| Clipboard | 5            | Slides      |        | Font              |                                                                                                    | G Para      | agraph                  | G.                                                                  | Drawii            | ng                  | 5       | Adobe A                     | crobat                   | ^     |
| 1         |              |             | ] -    |                   |                                                                                                    | Cli         | ck                      | to a                                                                | add<br>1 subtitle | titl                | е       |                             |                          |       |

I prefer to keep my hands on the keyboard, and to maximize my time. Rather than using the standard view, I prefer Outline view.

| Next to the lightbulb | icon Tell m                     | e at the t                    | op right, yo                                                                                                    | ou may typ                  | e <b>Outli</b> | ne view, (                                  | or                    |              |
|-----------------------|---------------------------------|-------------------------------|----------------------------------------------------------------------------------------------------|-----------------------------|----------------|---------------------------------------------|-----------------------|--------------|
| click the Normal viev | w icon a                        | t the bottom of t             | he screen t                                                                                                    | twice.                      |                |                                             |                       |              |
| ÷ রু ଅ ∼∂ ⊟           |                                 | Presentation2 -               | PowerPoint                                                                                                    |                             | Collins C      | raig 🖻                                      | - <b>d</b> / ×        |              |
| File Home Insert Des  | sign Transitions Ani            | mations Slide Show Re         | view View A                                                                                                    | dd-ins Help                 | Acrobat        | ♀ Tell me                                   | ,∕⊊ Share             |              |
| Paste Slides          | v v<br>IUSabe AV v Aa v<br>Font | A <sup>*</sup> A <sup>*</sup> | E → IIA →<br>(A) →<br>(A) | Arrange Quick<br>• Styles • | Editing        | Create and Share<br>Adobe PDF<br>Adobe Acro | Request<br>Signatures | ~            |
| 1                     |                                 |                               |                                                                                                    |                             |                |                                             |                       |              |
|                       |                                 | Clic                          | k to ad                                                                                                    | dd titl                     | е              |                                             |                       |              |
|                       |                                 |                               | Click to add s                                                                                                    | ubtitle                     |                |                                             |                       |              |
|                       |                                 |                               | Click he                                                                                                    | re TWICE to en              | ter Outline    | e mode                                      |                       |              |
| Slide 1 of 1          |                                 |                               | 🚖 Notes 🛛 🗭 Com                                                                                                    | nments 😐 🗄                  |                | ₹                                           | + 61%                 | - <u>†</u> - |

Click next to the small box in the upper left hand window, and start typing... what you type here shows up in the main window.

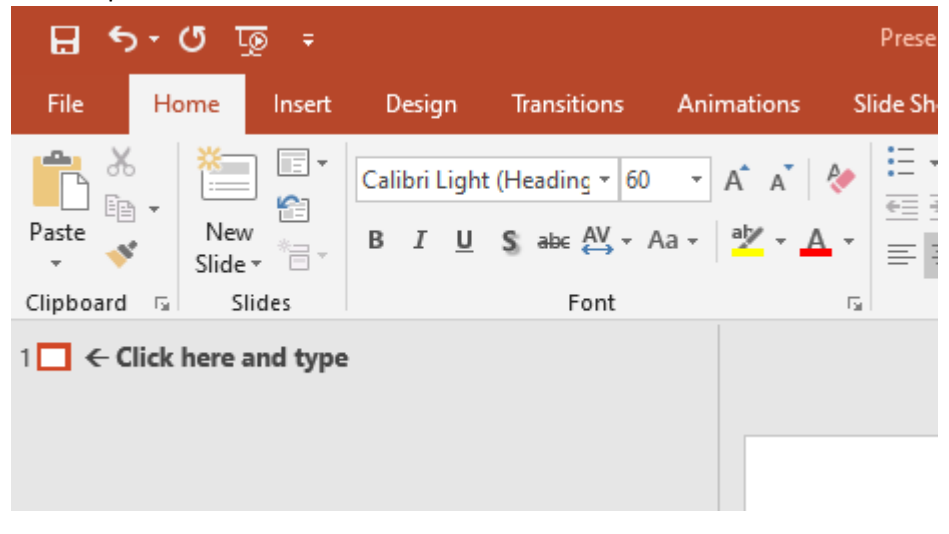

In outline view, you may leave your hands on the keyboard, and not have to reach for the mouse. Three rules:

At the end of each line, you press the enter key, and it stays at that level of the outline.

If you wish to increase the indent into the outline  $\rightarrow$ , press [Tab].

If you wish to decrease the indent of the outline  $\leftarrow$ , press [Shift]+[Tab].

Yes there are icons to increase and decrease the indent, but that can interfere with your train of thought when trying to quickly created your presentation.

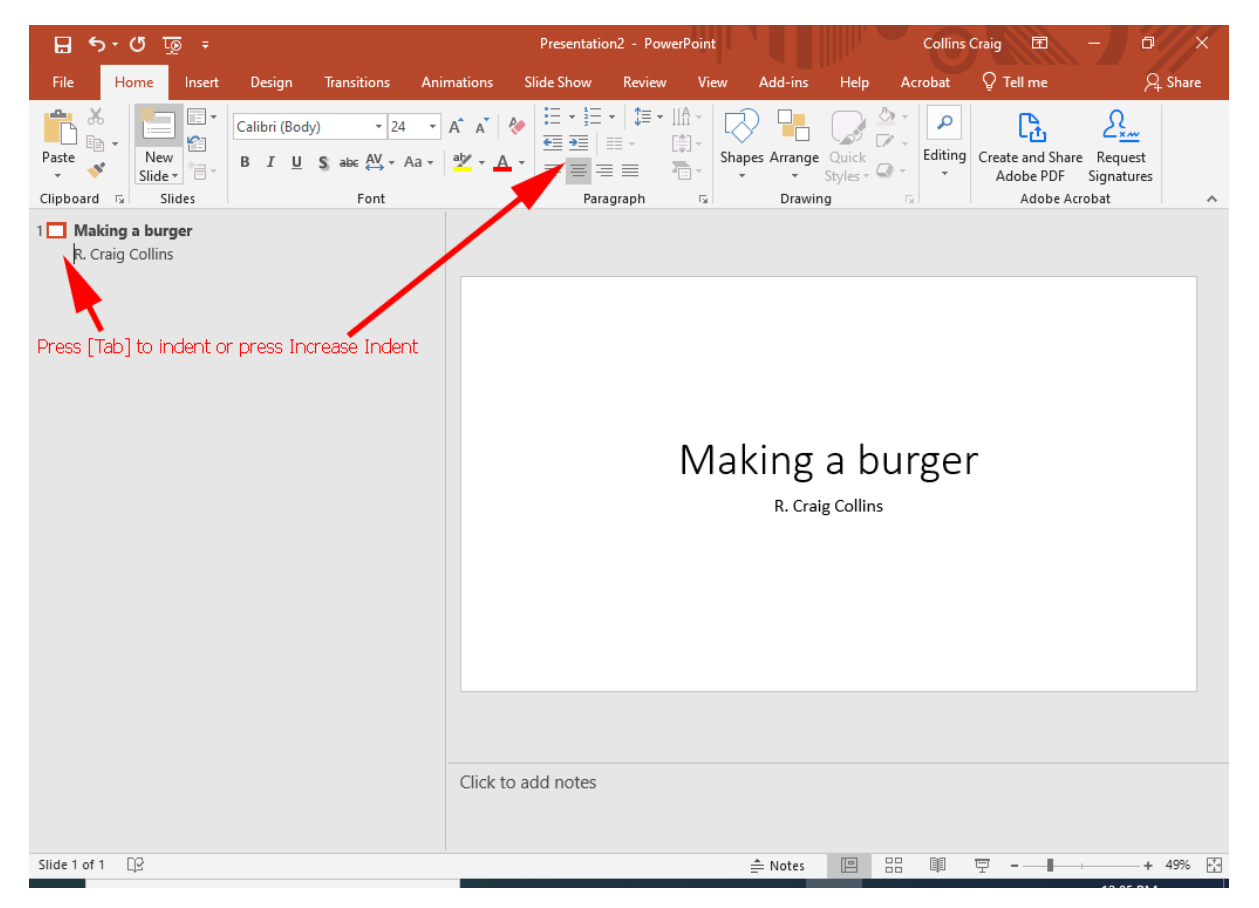

You should always start your presentation with a slide that lets folks know who you are and what you are covering.

Professions typically are making an assertion that they will support... in our simple presentation we'll just have a meaningful title.

To duplicate what I have so far, again click next to the 1[] top left, and type: My First Presentation.

Of course, a better title would **actually tell the people what the presentation was going to be about**. Use your arrow keys, and move to get back to the beginning of the My First Presentation line. Just as Word can edit text, PowerPoint can to; replace the My First Presentation text with Making a Burger. Press the [Enter] key, then the [Tab] key, to increase the indent... then type your name. You should see a preview similar to the image above.

Hit the enter key to start a new line.

We don't want to be at this level any longer, so to decrease the indent of the outline  $\leftarrow$ , press [Shift]+Tab]. This should create a new slide.

Note: when at the highest level, pressing the [Enter] key automatically inserts a new slide, using the default type: Title and Text (with bullets). You may also choose other types of slides by clicking the New Slide button.

A normal outline looks like this:

```
I. Major topic
    a. subtopic
    b. subtopic
        i. detail
        ii. detail
    II Next topic
        a. sub topic
        i. detail
```

and so on.

In Word, when using an outline number list, or when in PowerPoint's outline view,

[Enter] starts a new entry at the same level you are on

[Tab] moves the current entry 'right' one level, such as from major topic to subtopic.

[Shift] [Tab] moves the current line left, such as from subtopic to major topic.

(You may also use the New Slide button, or the increase and decrease buttons on the Home tab.)

| 🗄 🔊 ৫     | <u>⊺</u> ⊚ ∓ |                                      |                                                        |            | Presentatio | n2 - Powe                              | rPoint                                                                    |            |                   | Collins | Craig 🖭                       | - 0                   | ×     |
|-----------|--------------|--------------------------------------|--------------------------------------------------------|------------|-------------|----------------------------------------|---------------------------------------------------------------------------|------------|-------------------|---------|-------------------------------|-----------------------|-------|
| File Home | Insert       | Design                               | Transitions                                            | Animations | Slide Show  | Review                                 | View                                                                      | Add-ins    | Help              | Acrobat | 💡 Tell me                     | <b>A</b>              | Share |
| Paste     | ew<br>de -   | Calibri (Body<br>B I U<br>Insert New | y) v 24<br>S abe AV v A<br>V Slide <sub>Font</sub> Dec | A A A      |             | •   ‡≣ •  <br>≣ • []<br>≣ ≡ 3<br>graph | A →<br>⇒<br>→<br>→<br>→<br>→<br>→<br>→<br>→<br>→<br>→<br>→<br>→<br>→<br>→ | es Arrange | Quick<br>Styles + | Editing | Create and Share<br>Adobe PDF | Request<br>Signatures | ~     |

So if you are at the slide level, [Enter] makes a new slide, and [Tab] moves from major topic to subtopic, etc.

Make sure your cursor is in the outline, next to 2[].

This will be our overview slide, which briefly describes everything you want to present.

Some folks think of this as the mapping slide... which shows how the presentation will progress; at any point you need to let the audience know what you going to discuss, to prepare them to better retain the material.

For this simple presentation, type Overview to add a title to the slide.

Press the [Enter] key, then the [Tab] key to move from the title to the bulleted list, then type Get a bun. Press the [Enter] key.

This moves the next line of the bulleted list. Now type Cook Patty. This creates a new entry at the same level. Press the [Enter] key, to start a new line, and then type by Put Patty on Bun.

This would be a good time to save your presentation, perhaps calling it *yourname*-test.pptx.

#### This is what you should have, so far.

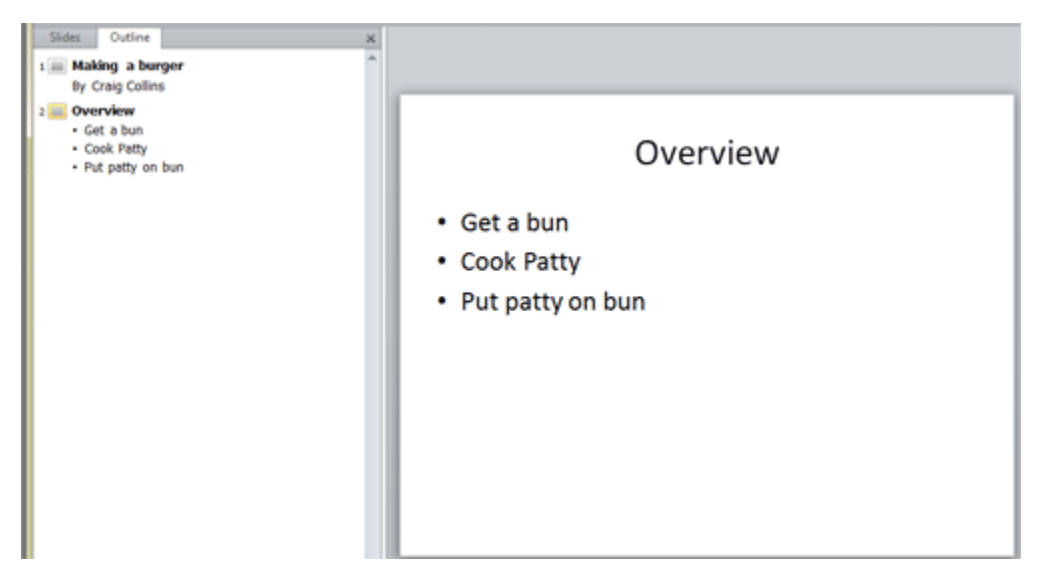

We are now ready for slide 3. As always, at the end of a line, click Enter.

There are several ways to lay out slides, but it is important to limit each slide to one main idea, and not overload it with text. Some folks use a slide with an assertion related to the first topic, a graphic that lays items to be discussed, and will identify key assumptions at the bottom.

In this simple presentation, we'll use talking points.

Make slide 3 look like:

Get a bun Open Package Take out bun Put bun on plate Notice that we took our major topic from the overview slide, and just added details.

Make slide 4 look like:

Cook Patty Open Package Take out patty Put in Microwave Follow cooking instructions

Make slide 5 look like:

Put Patty on Bun Using a spatula, remove patty Place patty on bun Add lettuce and catsup Add additional items to taste At the end of your presentation, you need a summary... perhaps remind them of the key points you made, and the deliver what you hope they learned. Again, it could be a summary statement, a graphic that puts it all together, and perhaps a request for questions, but again, we will be using talking points in this simple presentation. Make slide 6 look like:

| Conclusion                        | The top part is the recap               |
|-----------------------------------|-----------------------------------------|
| Follow 3 simple steps             |                                         |
| Get a bun                         |                                         |
| Cook patty                        |                                         |
| Put patty on bun                  |                                         |
| Making Burgers is easy            | This part is the conclusion.            |
| Enjoy!                            | PS this part is a really BAD conclusion |
| *unless you have high cholesterol | in the future you should do better      |

Additional sound effects, movies, pictures, etc. can be added from the Insert menu. More on this later.

The next step is to know where the presentation is to be delivered, and make sure you lay your presentation out so you entire audience can read it as you discuss it. For this presentation we are going to make some assumptions:

1) you have the typical lousy projector, lights have to be dimmed for folks to see what you have, and 2) it is a deep room with some folks fairly far away from you.

To deal with these two issues, we will use a dark background with light text for contrast, and big, easy to read fonts. Choose the **Design** tab, and select a theme. Experiment with some samples, I like Damask, but none are really good.

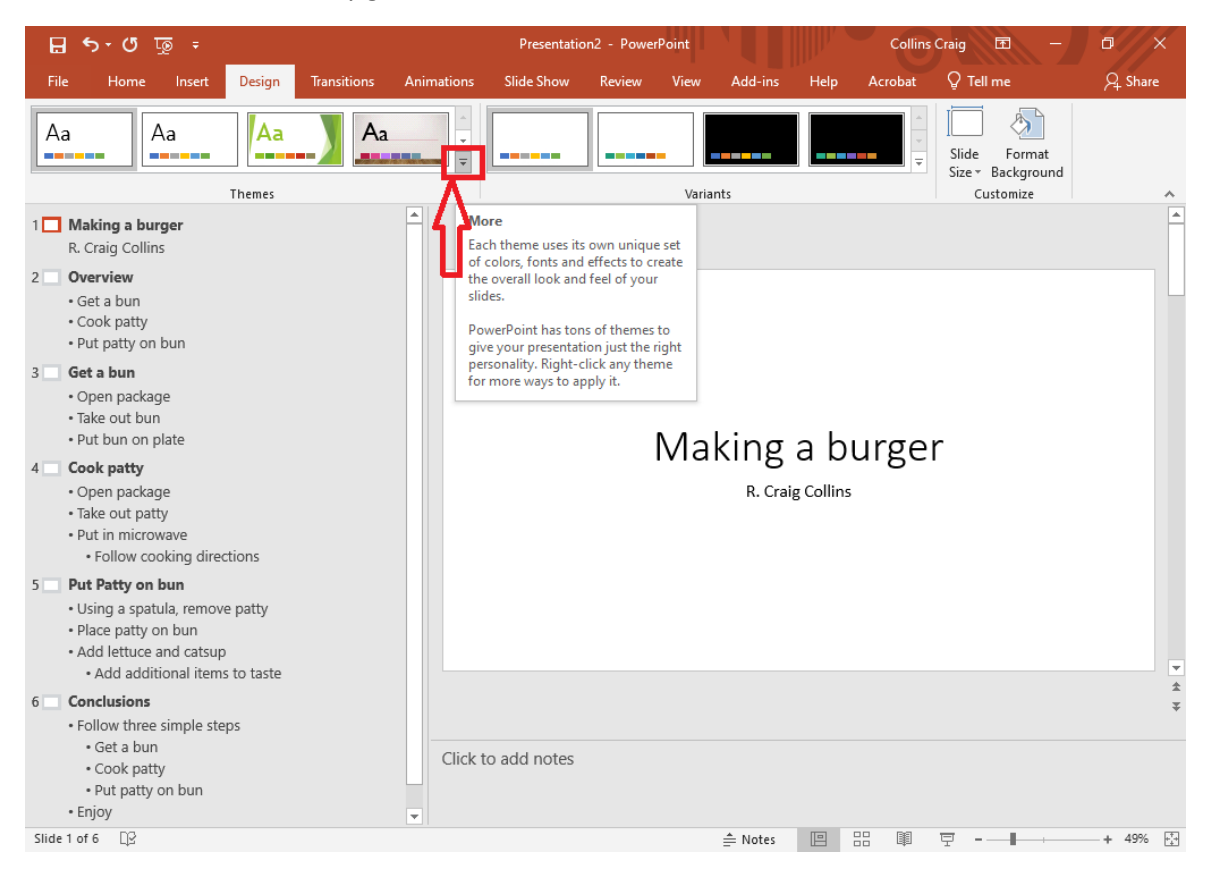

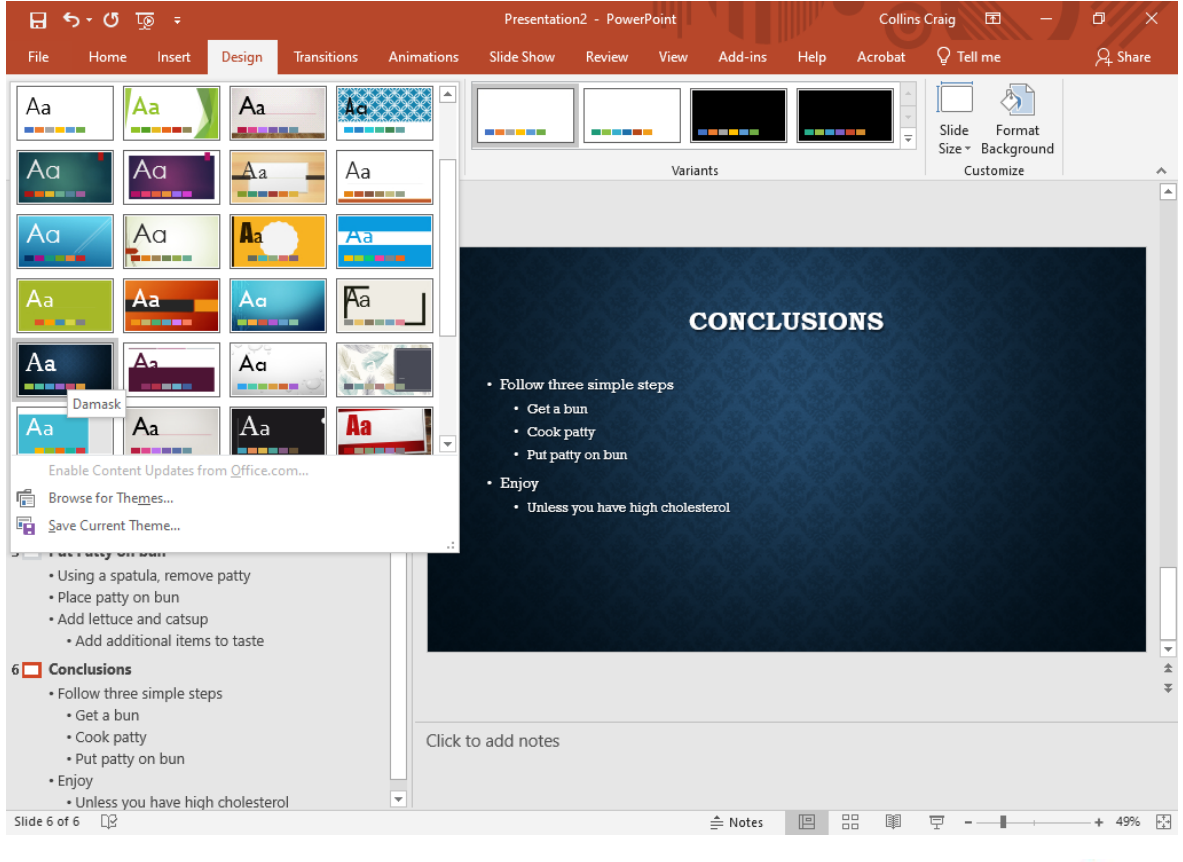

#### Return to the Home tab.

Now, let's run the presentation. Press [F5] to start from the beginning, or click the presentation icon in the lower corner to start the presentation from the current slide.

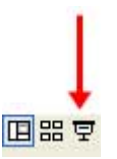

### Okay, not bad, but a little boring. And, the font is too small. So, on the View tab, click Slide Master...

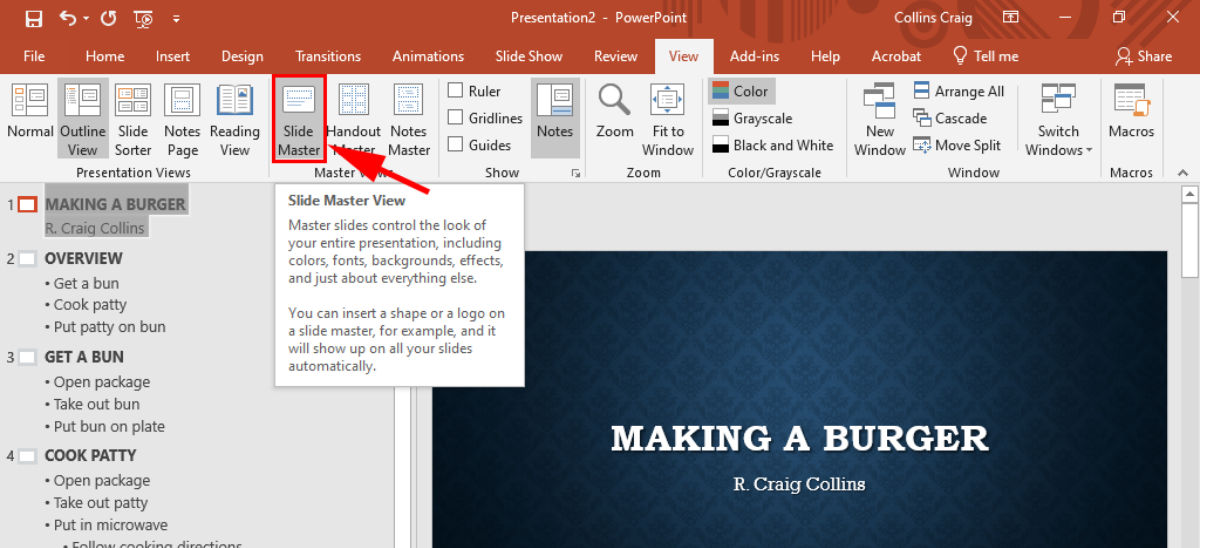

...and select the Title and Content slide... the one below the title.

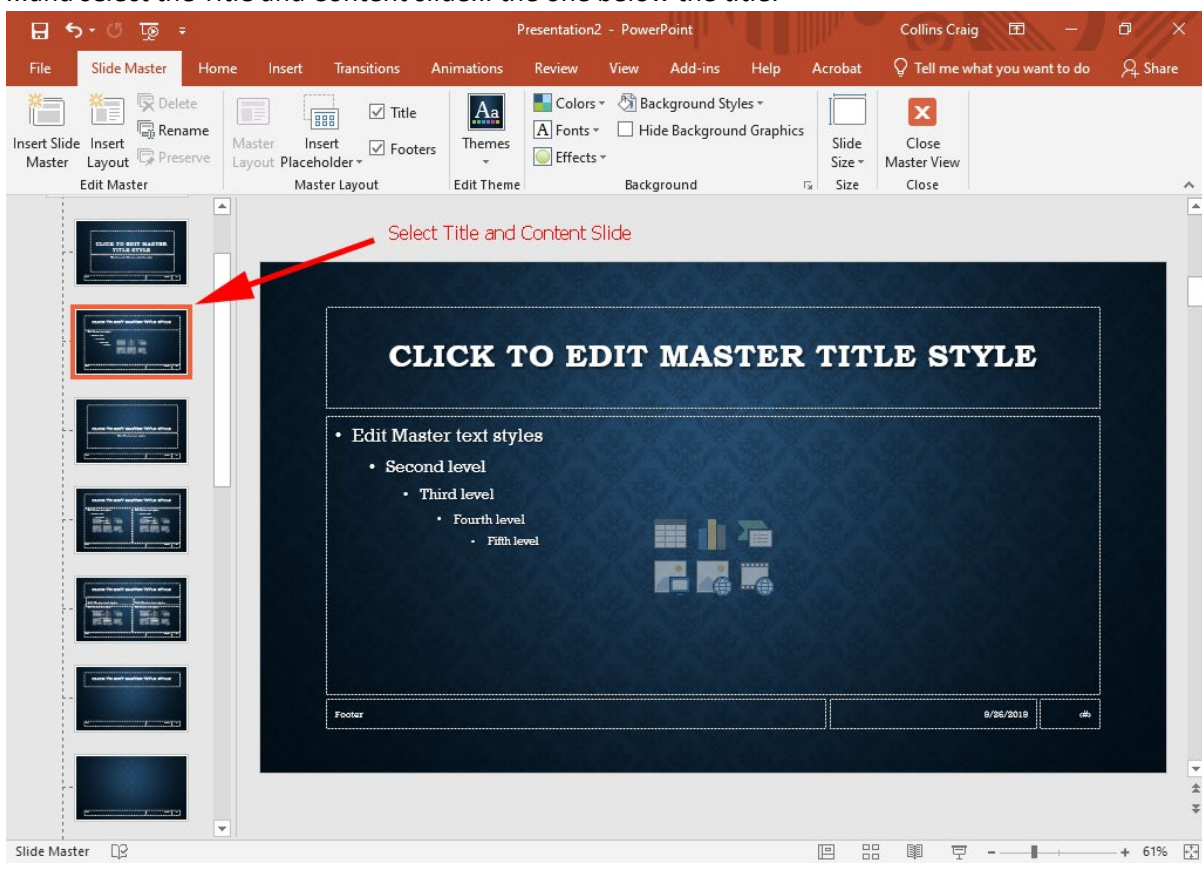

#### Highlight the text in the big box;

| <b>⊟</b> 5- | ত 👳 =                 |              |                                  | Presentatio                                                        | on2 - Powerl    | Point      |                                   |                | Collins Craig         | <b>• •</b>                                                              | o ×      |
|-------------|-----------------------|--------------|----------------------------------|--------------------------------------------------------------------|-----------------|------------|-----------------------------------|----------------|-----------------------|-------------------------------------------------------------------------|----------|
| File Sli    | ide Master Horn       | e Insert     | Transitions                      | Animations                                                         | Review          | View Add-i | ns Help                           | o Acrobat      | Format                | Q Tell me                                                               | R₄ Share |
| Paste       | New Delete<br>Slide * | Rockwell (Bo | dy) → 20<br>S abc AV → A<br>Font | + <b>* A<sup>*</sup> A<sup>*</sup></b><br>Aa • <mark>ay</mark> • J |                 | ] =        | •   A •<br> \$*<br> *<br> *<br> * | Shapes Arrange | Quick<br>Styles + Q + | ➢ Find<br><sup>ab</sup> <sub>*ac</sub> Replace ▼<br>Select ▼<br>Editing | ~        |
|             |                       |              | Ci<br>•Edit<br>•Se               | LICK ?<br>Maste                                                    | ro El<br>r text | DIT MA     | STE                               | R TIT:         | LE ST'                | YLE                                                                     |          |
|             |                       |              |                                  | Third le<br>• Fourth<br>• Fift                                     | vel<br>1 level  |            |                                   |                |                       |                                                                         | •        |

... select the Home tab, and increase the size of all the text items by clicking the [A<sup>^</sup>] button... I like the first line font size to be between 36 and 40.

Now the text can be read from the back of an auditorium. Click Slide Master and close the tab.

Now let's change to Slide sorter view. In the lower left hand corner, choose the four box icon.

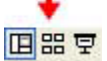

From here, you may right click and hide a slide, or drag a slide from one place to another, or apply transitions. Select a slide or slides, then on the Transitions tab, choose a transition. I like Fade

| <b>.</b> •                                                               | ৯-৩ দু | ē ÷    |        |             |                   | Presentat                              | ion2 - Powe         | rPoint |                     |                                     | Collins                           | s Craig 🖻 —                                     | o x     |
|--------------------------------------------------------------------------|--------|--------|--------|-------------|-------------------|----------------------------------------|---------------------|--------|---------------------|-------------------------------------|-----------------------------------|-------------------------------------------------|---------|
| File                                                                     | Home   | Insert | Design | Transitions | Animations        | Slide Show                             | Review              | View   | Add-ins             | Help                                | Acrobat                           | Q Tell me                                       | २ Share |
| Preview                                                                  | None   | M      | lorph  | Fade        | Push              | <b>W</b> ipe                           | <b>€ €</b><br>Split | Effect | Sour<br>Dura<br>App | nd: [No S<br>ation: 02<br>ly To All | ound] •<br>.00 ‡                  | Advance Slide On Mouse Click After: 00:00.00 \$ |         |
| Preview                                                                  |        |        |        | Transit     | ion to This Slide |                                        |                     |        |                     |                                     | Timing                            |                                                 | ^       |
| Preview Transition to This :<br>MAKING A BURGER<br>R. Onig Deline<br>1 2 |        |        |        |             |                   | OVI<br>1 bun<br>2 patty<br>atty on bun | SRVIEW              |        |                     | • Oper<br>• Take<br>• Put b         | out bun<br>out bun<br>un on plate | et a bun                                        |         |
|                                                                          |        | COOK I | PATTY  |             |                   | PUT PAT                                | rty on bun          |        |                     |                                     | co                                | INCLUSIONS                                      |         |

As with Word, in order to add images, you use Insert/Image/from ClipArt... to add a picture of a hamburger on the first or last slide, double click the slide to go back to the Outline view for that slide, then insert an image. Note, you may select Commons images that you are free to use.

Additional tricks can be done with custom **animation**. Go to the last slide, making sure you are in normal outline view; click the text box, you should a box with dashed lines...

THEN choose the Animation tab, and select Appear.

#### 🗄 5 · O 项 = Presentation2 - PowerPoint Collins Craig 💦 🖪 Acrobat 🛛 🖓 Tell me Animations Design Slide Sh \* ( ) + I+ := Animation Pane Start: Reorder Animation \* \* \* ☆ 10 L Duration: Auto 🗲 Trigger 🕶 A Move Earlier Effect Add Preview Appear None Fade Fly In Options - Animation - Animation Painter Delay: 00.00 Move Later Preview Animation E. Advanced Animation Timing **Preview Animations** Play the animations on this slide. • Get a bun Cook patty • Put patty on bun CONCLUSIONS 3 GET A BUN Open package Take out bun Follow three simple steps · Put bun on plate • Get a bun 1 Open package Cook patty Take out patty Put patty on bun Put in microwave · Follow cooking directions Enjoy 5 PUT PATTY ON BUN • Using a spatula, remove patty Unless you have high cholesterol Place patty on bun Add lettuce and catsup · Add additional items to taste

#### This will bring in items a paragraph at a time, instead of all at once.

Note for academic presentations, you also need to include your references... making a burger does not require these citations.

Finally, when printing, you may print slides, handouts, or notes. If printing handouts, I choose 6 slides per page, and print in Pure Black and White for the best results.

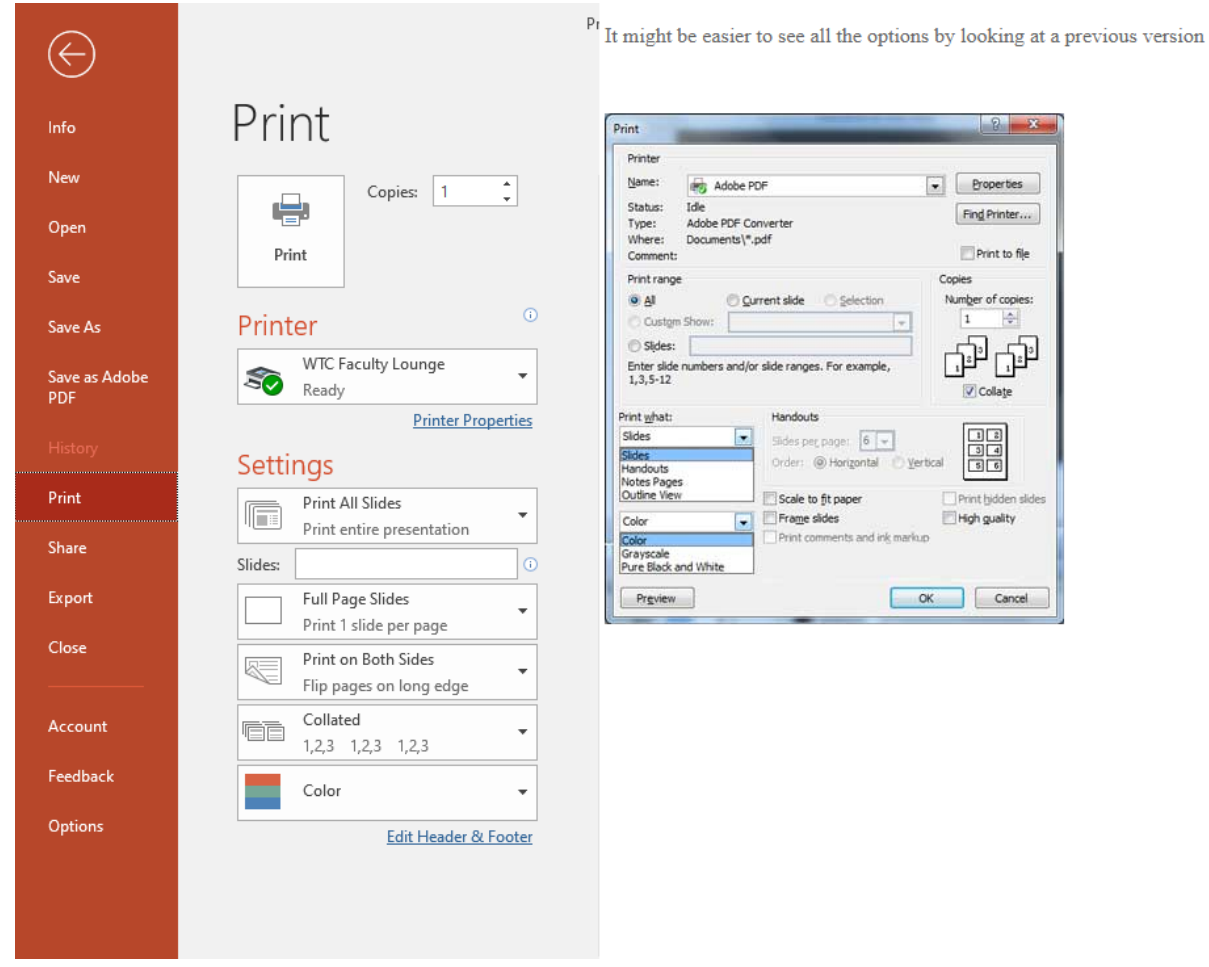

Save your presentation as yourname-test.pptx

## Module 2

What's New in PowerPoint 2019?

Dec 31, 2018 |https://www.presentationpoint.com/blog/whats-new-in-powerpoint-2019/

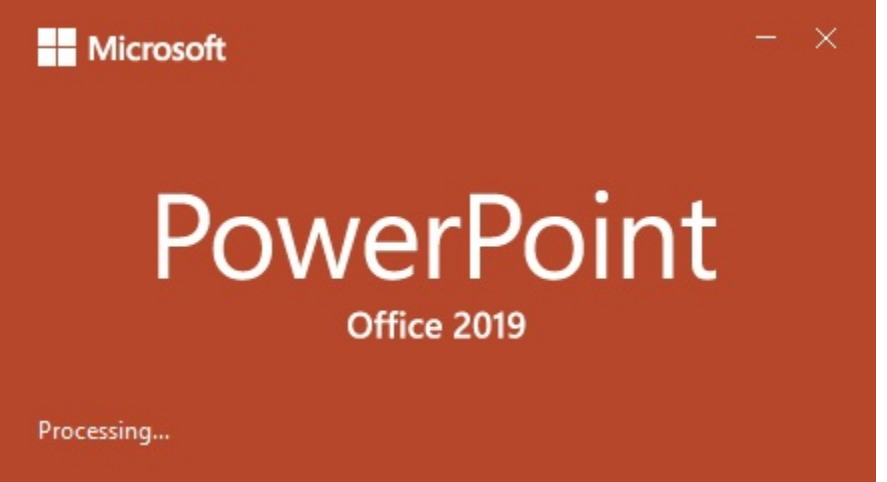

#### What's new in PowerPoint 2019? A lot.

Microsoft's PowerPoint is no doubt one of the most versatile and most used Office applications. From helping people organize charts, statistics, data and information, to helping presenters pass information to an audience in the simplest and most visually appealing way, everybody at one point will make use of the PowerPoint.

There are more than 500 million PowerPoint users with over 300 million presentations created per day, using the application.

However, from 1984 (when the first application was rolled out) until now, a lot has changed about the features—and target—of the app. For one, it was initially made for "managers, professionals, knowledge workers, and salespeople". Now the application is for everybody.

And while the basic functions of organizing presentations are still in use, a lot of features have been improved upon.

The previous version was Office 2016 and next to this traditional version, Microsoft started with their Office 365 subscription-based version. Regularly, they added new features to the Office 365 edition like the text highlighter, Morph transitions and more. Basically, this new Office 2019 is the sum of Office 2016 plus all the new features of Office 365.

Here are the latest features in PowerPoint 2019:

#### Enter the text highlighter

If you have used this feature in Microsoft Word, it is not so different in PowerPoint 2019. Found under the Home tab (and under fonts), the text highlighter allows you to emphasize important texts by changing the color around the text.

| Image: Align Text *       Image: Align Text *       Image: Align Text * |
|----------------------------------------------------------------------------------------------------|
| ghlight this text                                                                                                    |
| 16<br>16                                                                                                    |

#### Funnel Charts

A powerful way to depict trends, funnel charts can help show how data has increased or decreased across various dependent stages. Generally, they are called funnel charts because the value decrease and the shape look like a funnel.

*Tip: if you are an Excel user, this option is also available.* 

#### Transition Morph

Transitions are one of the interesting features of PowerPoint. You might be used to effects like *Honeycomb, Fade, Zoom, Random, Origami, Gallery* and so on. If you are, you will love the newly introduced Morph effect.

*Tip: It is placed after the Normal effect and before the Fade effect so that you can locate it easily.* 

Basically, the morph effect is used to animate or make your slides or objects move as if they have life within them. It can make your objects bigger from the background and you can specify what you want to animate.

To make use of the morph effect, you will need to duplicate the slide you want to morph. Click on the transitions tab and apply the morph to the duplicate slide or object. Afterward, click on the preview to see if you like what you did.

| File    | Home | Insert | Design | Transitions | Animations | Slide Show       | Review              | View Help | DataPoin | t 🔎 Tell m  | e what you w | ant to do        |
|---------|------|--------|--------|-------------|------------|------------------|---------------------|-----------|----------|-------------|--------------|------------------|
| Preview | None |        | Morph  | Fade        | Push       | <b>E</b><br>Wipe | <b>€ →</b><br>Split | Reveal    | Cut      | Random Bars | Shape        | ←<br>▼<br>Effect |
| Preview |      |        |        |             |            | Transit          | ion to This SI      | ide       |          |             |              | Options *        |

#### The Zoom

Zooming has always been a great feature to have around. Not only for PowerPoint presentations but for everything else.

The new Zoom effect in PowerPoint 2019 is another great way to emphasize presentations. You can see more than one—or all—of your slides at a glance and choose which one you want to discuss or present.

With the Zoom for PowerPoint 2019, you can jump from a slide or section to another slide or section of your presentation.

The zoom tab has three commands which you can choose from to bring out various interesting effects.

The summary zoom

The Section zoom

The Slide zoom

#### Remove Image Background... easily

With this new version of PowerPoint, you can easily remove the background of an image. The autodetect feature removes the need to draw around the shape you want to keep in the foreground. More still, you can draw with pencil in free-form instead of using straight lines only—a limitation found in previous versions.

#### Insert Icons and 3D models

If you have 3D models you want to insert, click on the insert tab and on 3D models to choose "from a file".

If you don't have 3D models available, but you intend to insert one, you can choose "from online sources". As part of the update, there is a large online library called Remix 3D, on which you can search through for different models.

After you insert, you have options to manipulate the image. You can:

Tilt the image in any direction or position

Make the image smaller or bigger

Rotate the image

Align the model on the page or slide

Pan and zoom the model to make it fit within the frame

Use the morph transition to rotate or zoom the 3D model

You can also insert Scalable Vector Graphics or SVG images. You have options to edit the color and texture; add effects like shadows, glow or reflection; and align, rotate, crop or zoom the image.

Interestingly, you can also covert the SVG image into shape and edit the parts independently. Simply right-click the SVG image and click on convert to shape.

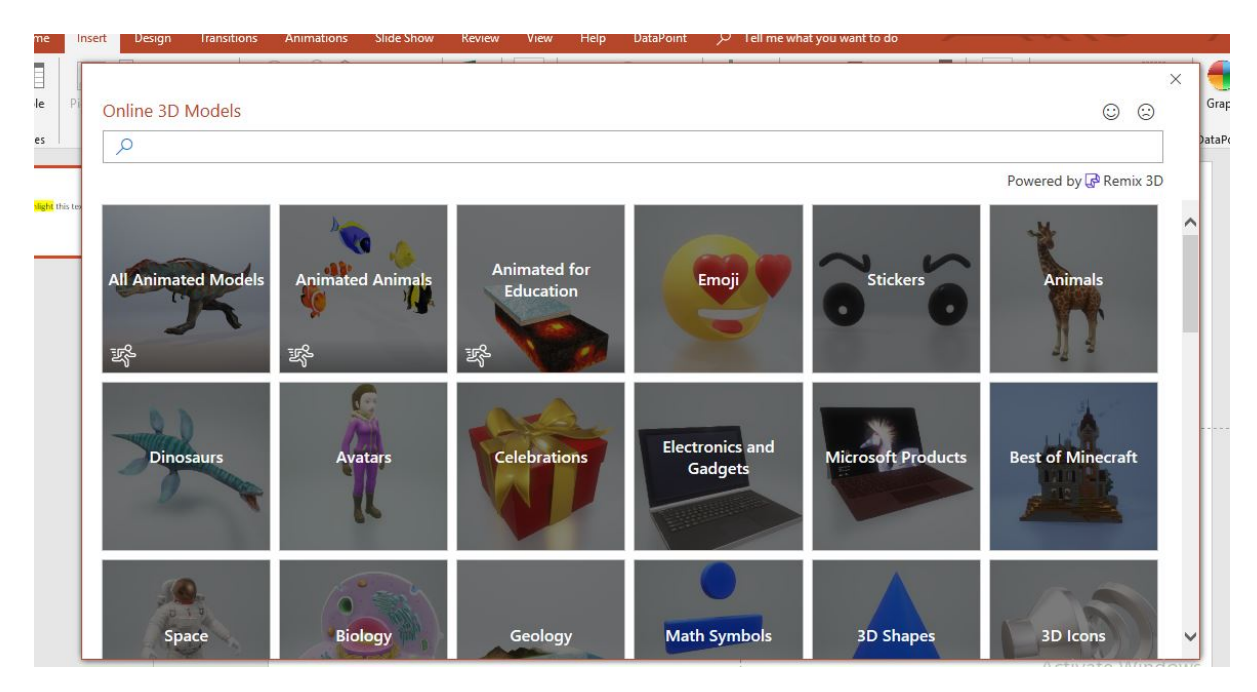

#### Add an Online Video

Mac users can add a live or online video to their slides without leaving the presentation. Here is how:

Go to YouTube or Vimeo

Look for the video you want to make use of.

Right under the video frame, click on Share, and click on Embed. (If you don't click on Embed, you will end up copying the wrong code)

Copy the iFrame embed code. (The code MUST not begin with "https". It does, click on Embed again)

Go back to your PowerPoint presentation.

Click the slide in which you want to add the video.

Click on the Insert tab and on "Video". Afterward, click on "Online Video".

In the "From a Video Embed Code box", paste the embed code you copied, and then click the arrow.

You will see a video rectangle that you can move and resize to suit your needs. Preview the video.

You can also search for the YouTube video by name and insert into your slides.

Also, you can trim or cut out parts of a video that you don't want. This option is available only for videos that you have inserted from your computer and is available for both Windows and Mac users, although Mac users need to be on Office 365.

You can also trim audio files and discard parts that you do not need.

#### Convert to High Quality Videos

After saving your presentation in *.pptx*, you can export the file and convert it into a video format. The 2016 PowerPoint version allows you to do this. However, in PowerPoint 2019, you can export your video as an Ultra High Definition (HD) or 4K format which you can display on large screens.

You can also save your presentation as a PowerPoint show (*.ppsx*), such that when people open the file, it displays in full-screen and presentation mode. They begin to see your presentation immediately.

| Info                      | Export                      |                                                                                                    |
|---------------------------|-----------------------------|----------------------------------------------------------------------------------------------------|
| New<br>Open<br>Save       | Create PDF/XPS Document     | Create a Video<br>Save your presentation as a video that you can burn to a disc, upload to the web, or email<br>Includes all recorded timings, narrations, ink strokes, and laser pointer gestures<br>Preserves animations, transitions, and media                                                                    |
| Save As<br>Print<br>Share | Package Presentation for CD | Get help burning your slide show video to DVD or uploading it to the web      Ultra HD (4K)     Largest file size and ultra-high quality (3840 x 2160)     On't Use Recorded Timings and Narrations     No timings or narrations have been recorded      Seconds spent on each slide:     O5.00      Create     Video |
| Export<br>Close           | Create Handouts             |                                                                                                    |
| Account<br>Feedback       |                             |                                                                                                    |
| Options                   |                             |                                                                                                    |

#### Digital Control

If you have a Surface Pen 4 or any digital pen that supports Bluetooth connectivity, you can control your slides and advance them.

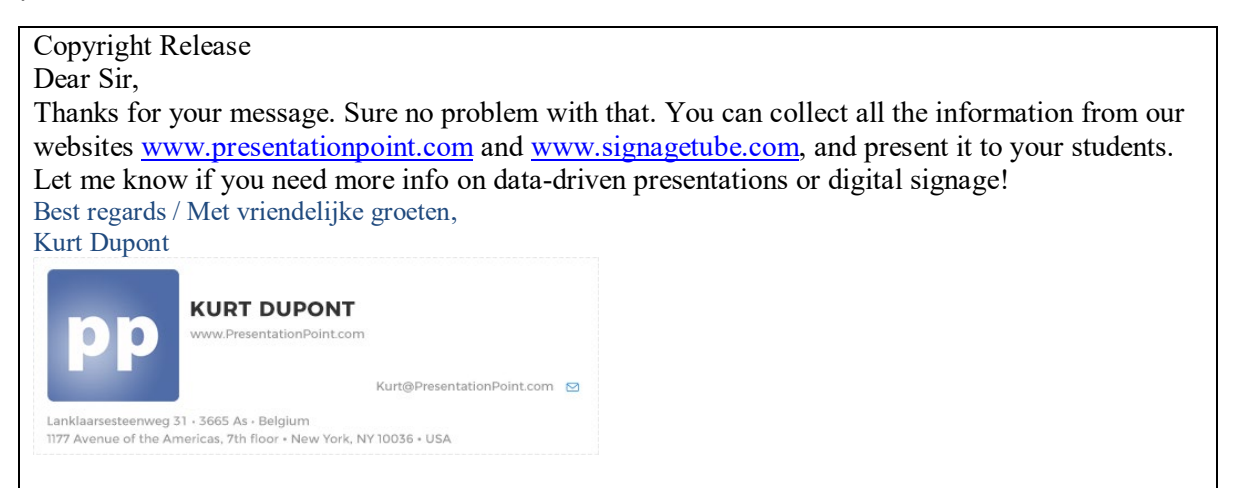